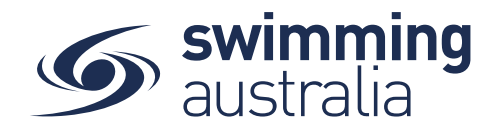

## **HOW TO PURCHASE AFFILIATION PRODUCTS**

Affiliations are set up by national and state (sometimes area/region) entities to link relationships in a hierarchy. This help guide is for stepping area/region/club organisations through purchasing affiliation products that have been set up by their overarching organisations.

Log in and access your entity home page. If your club does not have an affiliation or if your affiliation is expired, you will notice a cream-coloured Entity Account Warning box. This shows any outstanding items for your club's Swim Central account and will include a notice about affiliation being outstanding.

| <b>)</b> [ | Entity Home                                            |  |
|------------|--------------------------------------------------------|--|
|            | Your Swim Club                                         |  |
|            | Entity Account Warnings     AFFILIATION is outstanding |  |

## From your entity home page, select Affiliations

| Swim<br>central |                                                |                    |          |                    |                  | Your Name Here       | Log Out   |
|-----------------|------------------------------------------------|--------------------|----------|--------------------|------------------|----------------------|-----------|
| F 😑 Your Swim   | Club                                           |                    |          |                    |                  |                      |           |
| i (             | Entity Home                                    |                    |          |                    |                  | Entity Selector Q    |           |
| 4               | Your Swim Club                                 |                    |          |                    |                  |                      |           |
| <b>⊕</b>        | Logo                                           |                    |          |                    |                  |                      |           |
| A2              | Dark Background                                | Light Background   | <u> </u> | Members            | Approvals        | Messages             |           |
| <b>8</b>        | CLUB                                           | T S<br>CLUB        | Ш        |                    |                  | <b>(</b> \$ <b>)</b> |           |
|                 |                                                |                    |          | Events             | Coaching         | Purchases            |           |
| <b>69</b><br> ≈ |                                                |                    |          | ()                 |                  | (🖴)                  |           |
| <b>m</b>        | Oetails                                        |                    |          | Documents          | Reports          | Products             |           |
| <b>9</b>        | Website 0<br>https://yourswimclub.swimming.org | .au/               |          | (%)                |                  |                      |           |
| <b>a</b> :      | Entity Contact Phone<br>98765432               |                    |          | Discounts          | Positions        | Venues               |           |
| •               | Abbreviation for Meet                          |                    |          |                    |                  | a                    |           |
| 0               | ABN 0                                          | Registered Name () |          | Document Provision | Groups           | Security             |           |
|                 | 81 987 654 321                                 | Your Swim Club     |          |                    | (I)              |                      |           |
|                 |                                                |                    | Edit 🕼   | Legal Terms        | Embeddables      | Library              |           |
|                 | Address                                        |                    |          |                    |                  |                      |           |
|                 | Account                                        |                    |          | Entity Trolley     | Entity Purchases | Affiliations         |           |
|                 |                                                |                    |          |                    |                  |                      | 1.5.10063 |

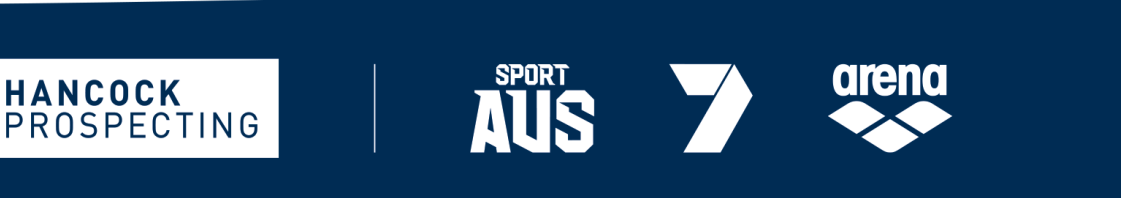

MAJOR PARTNERS

PRINCIPAL PARTNER

Page **1** of **5** 

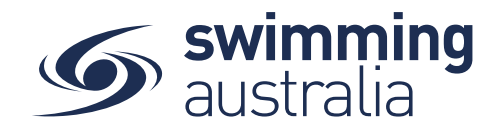

| Sentity Affi    | liations                              | Entity                                                                                                    |
|-----------------|---------------------------------------|----------------------------------------------------------------------------------------------------|
| Your Swim Clu   | o Affiliations                        | Entity Affiliations                                                                                                    |
|                 |                                       | The current affiliation your entity holds can be viewed here.                                                                                                    |
| <b>Q</b> Search | Status<br>Current/Upcoming            | If your parent entity has affiliations available, your bundle products will not<br>be available for participants to purchase until you affiliate.<br>To view your parent entity's affiliations, click on the Affiliate button. |
| ABCDEFGH        | I J K L M N O P Q R S T U V W X Y Z 🥝 | To create your own affiliation product for your descendants to the<br>purchase go to the Entity Products page                                                                                                    |
| Name 🔨          | AUD incGST                            | parenaec, go to the Entity i roducto page.                                                                                                    |
|                 | No Records to Display                 |                                                                                                    |

The list that is populated contains affiliation products that have been created for purchase by your overarching organisation. Select the affiliation from the list – for most clubs, it will be the only item listed. \**Please note that if you are a club, your area/region affiliation will be listed on the left-hand side, selecting this option will be inclusive of the state fee which is shown in a breakdown on the right-hand side*. \*\*<u>Clubs can only add affiliations where overarching organisations have already created affiliation products. If you do not see affiliation products for your club listed, contact your local state administrator.</u>

|                                                       | New Affiliation Product                                                                                                | \$222.29 AUD incGST            |
|-------------------------------------------------------|----------------------------------------------------------------------------------------------------|--------------------------------|
| 2 Search                                              | Description <b>0</b><br>Product description as set up by the overarc                                                   | hing entity (State/Area)       |
| A B C D E F G H I J K L M N O P Q R S T U V W X Y Z Ø | Vendor                                                                                                    |                                |
| Name 🔨 AUD incGST                                     | Your State/Area                                                                                                    |                                |
| State/Area Annual Affiliation                         | Config                                                                                                    |                                |
| 0222223 ■<br>∰ 29-04-2020 - 30-04-2021                | Start Date Ex<br>29-04-2020 30                                                                                         | piry Date<br>I-04-2021         |
|                                                       | Included Components                                                                                                    |                                |
|                                                       | State/Area Annual Affiliation                                                                                          | \$222.29 incGST                |
|                                                       | Tour State Alea                                                                                                    |                                |
| Costs included in Area                                | Swimming Australia Annual Affiliation 20/21                                                                            | \$0.00 incGST                  |
| Costs included in Area Affiliation Bundle             | Swimming Australia Annual Affiliation 20/21<br>Swimming Australia<br>Swim Central Affiliation<br>Global Administration | \$0.00 incGST<br>\$0.00 incGST |

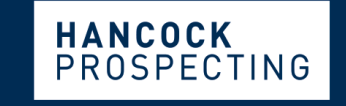

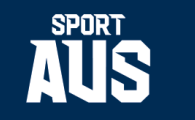

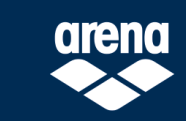

MAJOR PARTNERS

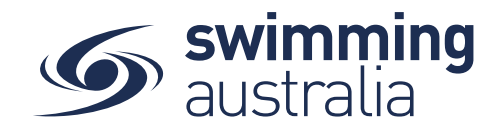

| Select A | dd to Trolley                                   |                 |
|----------|-------------------------------------------------|-----------------|
|          | You meet the requirements for this affiliation. |                 |
|          | Add to Trolley 'P                               | Go to Trolley 🍞 |

A small pop-up message will appear at the bottom of your screen, advising that the product has been added to your trolley.

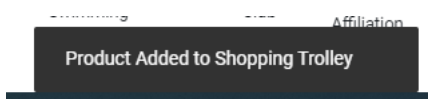

Because you are currently using the system as an entity, you will not see an item appear in your trolley at the top. To complete purchase of your affiliation product select **Go to Trolley** 

| You meet the requirements for this | affiliation.    |
|------------------------------------|-----------------|
| Add to Trolley 🏋                   | Go to Trolley 🐂 |

This confirmation screen shows you the breakdown of the affiliation fee (which includes the higher entities affiliation fee).

\*If your area/region fee is listed as \$0, your area is taking payments outside of Swim Central for your area affiliation.

Confirm your purchase and see the component breakdown of the affiliation by clicking on the down arrow to the left of the the affiliation name.

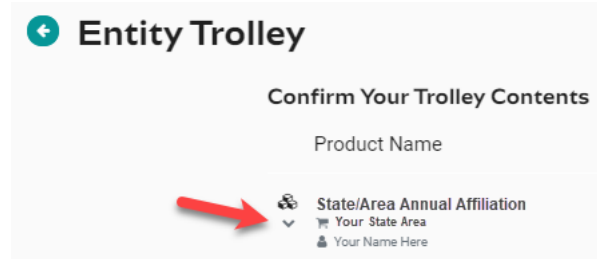

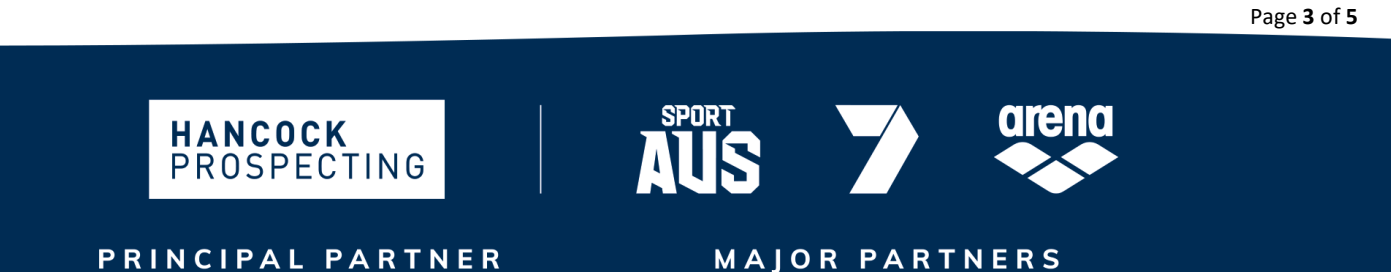

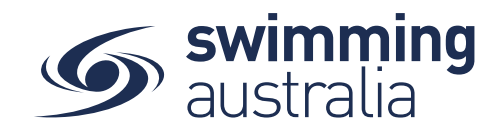

| Entity Trolley | /                                                                 |                  |              |                     |            |
|----------------|-------------------------------------------------------------------|------------------|--------------|---------------------|------------|
| Co             | onfirm Your Trolley Contents                                      |                  |              |                     |            |
|                | Product Name                                                      | exGST            | GST          | Qty                 | incGST     |
| &<br>^         | State/Area Annual Affiliation Tour State Area Vour Name Here      | \$0.00           | \$0.00       | <b>Q</b> 1 <b>4</b> | \$0.00     |
|                | State/Area Annual Affiliation<br>Your state Area                  | \$0.00           | \$0.00       | 1                   | \$0.00     |
|                | Swimming Australia Annual Affiliation 20/21<br>Swimming Australia | \$0.00           | \$0.00       | 1                   | \$0.00     |
|                | Swim Central Affiliation<br>Global Administration                 | \$0.00           | \$0.00       | 1                   | \$0.00     |
|                |                                                                   | Grand Total      |              | 1                   | \$0.00     |
|                |                                                                   | GST Component    |              |                     | \$0.00     |
|                |                                                                   | Transaction Fee* |              |                     | \$3.28     |
|                | * fees and surcharges included in total amount shown              |                  | l agree with | Ts & Cs             | Checkout 肓 |

Verify that the details and quantity are correct. When you are ready to complete your purchase, tick box to **Agree with T&Cs** and then select **Checkout.** 

At this point your affiliation purchase is complete. If you go back into *Affiliations* from *Entity Home* you will see the bundled components of your purchased affiliation listed with a green tick mark  $\checkmark$  .

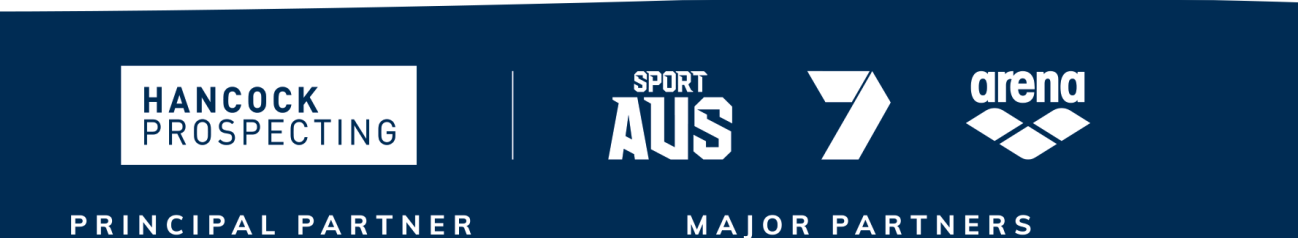

Page 4 of 5

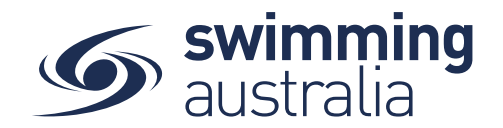

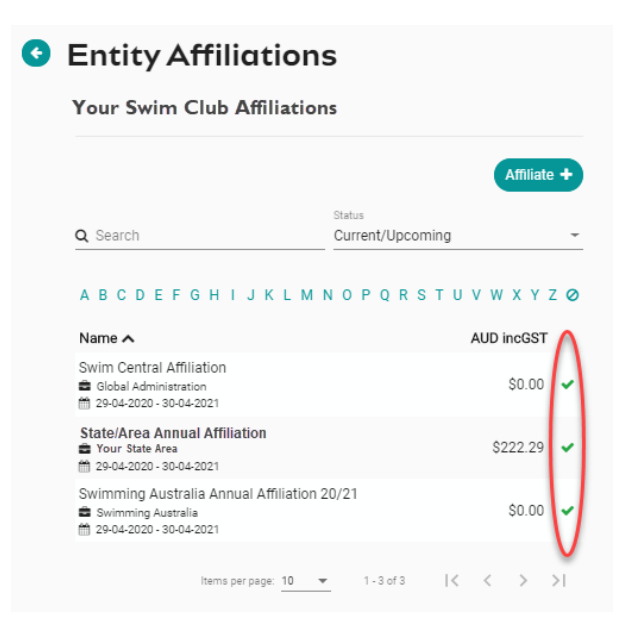

To view and/or print an invoice, go back to *Entity Home* and select **Entity Purchases**.

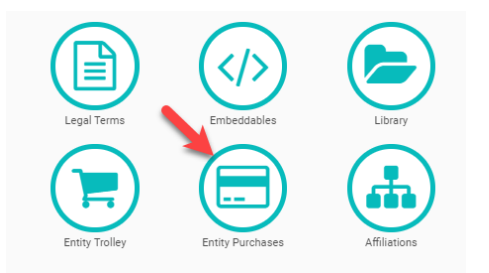

Select the purchase on the left and you will see the details of the affiliation product you just purchased on the right. Select Invoice to download a copy of this purchase invoice from Swim Central for your club records.

| Transactions                                                  |                      |     | Invoice 🖪                |
|---------------------------------------------------------------|----------------------|-----|--------------------------|
| Q Search                                                      |                      |     |                          |
| Product Name                                                  | exGST                | Qty | incGST                   |
| State/Area Annual Affiliation<br>Tour State Area<br>Your Name | \$202.08<br>\$202.08 | 1   | \$222.29 &<br>\$222.29 ¥ |
|                                                               | Grand Total          | 1   | \$222.29                 |
|                                                               | GST Component        |     | \$20.21                  |
|                                                               | Transaction Fee*     |     | \$2.99                   |

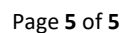

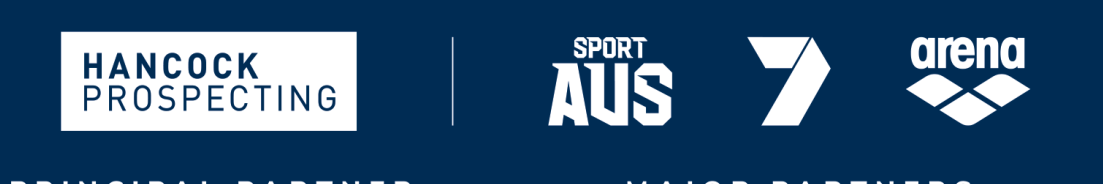

PRINCIPAL PARTNER

MAJOR PARTNERS